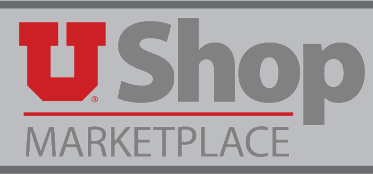

## **General Information**

- 1. Amazon Accounts set up per UShop user not per department
- 2. The email for your UShop is pulled from your CIS Profile. This will also be your default Amazon Account email and it cannot be edited when you set up your account. If you want to change your email in CIS, do it before you set up your UShop Amazon Account. It will take about 24 hours for UIT to integrate this new email information to UShop, so please wait for that time period before proceeding to set your Amazon account in UShop.
- 3. Prime Shipping now provided through UShop for all eligible orders! About 87% of the items in the amazon catalog are eligible for Prime Shipping. The remaining 13% are fulfilled by 3rd party suppliers that have the option to charge extra for shipping. Please note this as you add items to your Amazon cart. If you notice a shipping fee you may choose to remove that item from your cart.
- 4. Expedited Shipping now available on eligible items in the UShop Amazon punch-out!
  - Select One-Day Shipping in the Amazon Shipping Options
  - One-Day shipping requires an extra fee, while Prime 2-Day shipping is free
- 5. 7-Day Inventory Lock
  - The price and availability of the items selected from the amazon catalog are reserved for you for 7 days, allowing ample time to complete issuing the PO in UShop.
  - Items selected from the catalog will appear in your Amazon orders, but will not be fulfilled unless a PO is dispatched to Amazon. The reserved order will disappear after 7 days if the PO is not sent.
- 6. With regard to the \$5,000 bid limit we have on campus, Amazon is considered to be a single supplier. If your Amazon order totals \$5,000 or more, Purchasing will contact you about conducting a competitive bid.
- 7. Department PCards are not used in UShop. All orders are paid through Accounts Payable per the Accounting Distribution you provide in UShop when you Proceed to Checkout.
- 8. Go to Amazon Punchout to fill cart complete as with any other UShop Order.
- 9. For those who review Management Reports, this is how an Amazon transaction looks in the Journal Detail of the GL. The PO# starts with UZ, rather than just a U as for other UShop POs. To see the transaction detail, click on the shopping cart icon. This will take you into UShop where you can see all related documents.

| 64500 | AP00580191 | 03-Jan-18 | 04-Jan-18 08:47 AM | V0176984 | õ          | AP | 00327 | 1 | U000103938 VELA PROMOS LLC / IPROMOTEU "CONSOLIDATED" | 0.00 | 1,623.00 |
|-------|------------|-----------|--------------------|----------|------------|----|-------|---|-------------------------------------------------------|------|----------|
| 64500 | AP00580319 | 04-Jan-18 | 05-Jan-18 09:24 AM | V0177448 | õ          | AP | 00327 | 1 | U000102422 VELA PROMOS LLC / IPROMOTEU "CONSOLIDATED" | 0.00 | 3,057.52 |
| 64500 | AP00580726 | 10-Jan-18 | 10-Jan-18 07:40 AM | VZ013615 | <b>U</b> . | АР | 00327 | 1 | UZD0018603                                            | 0.00 | 500.00   |
| 64500 | AP00580910 | 10-Jan-18 | 12-Jan-18 08:34 AM | VZ013706 | <b>D</b>   | АР | 00327 | 1 | UZ00018549 AMAZON COM "CONSOLIDATED"                  | 0.00 | 350.00   |

 There are some items included in the Punch-out catalog that punch-out shoppers are not allowed to purchase. (We continue to request that Amazon either remove these items from the catalog or allow us to buy them, but that suggestion has not yet been accepted.)

#### Amazon Exclusions include:

- Bundled items
- Electronic Gift Cards (only physical gift cards with a pre-determined dollar value are available through the punchout)
- Software/Game downloads
- Digital Content
- Kindle Content
- Cell phones/Services
- Magazines
- Smile Program
- 11. For items not immediately in stock, Amazon has implemented a 60-day fulfillment window. If your order cannot be filled within that time period, Amazon will cancel your order and send you an email informing you of their action. At that point you may feel free to re-order the item from either Amazon or a different supplier.
- 12. Please confirm that you have selected a default address in your UShop Profile. Click here for instructions
- 13. The activation of Inventory Lock and other new features requires a new Checkout process in the Amazon Punch-out. <u>Click here for instructions</u>

## Proceed to the next page for the instructional guide

1. Click on the Amazon Punch-Out tile

| MARKETPLACE<br>Topo > Stopping > Stopping Hone > JUSICP Market Race - Home/Shop                         |                                   |                                       |                                           | MARY LOUISE HUG            | HES + ★ 🏴 🌲 🗰 1000                         | USD Search (Alt+ |
|----------------------------------------------------------------------------------------------------|-----------------------------------|---------------------------------------|-------------------------------------------|----------------------------|--------------------------------------------|------------------|
| •                                                                                                    | Shop Everything                   | <ul> <li>After you regist</li> </ul>  | er for the UShop Amazon Ac                | io I                       |                                            |                  |
| e .                                                                                                    | Ge ter favorites   forms          | Non-Catalog Quick Order   quick order | Bronse: suppliers   categories   contract | 6                          |                                            |                  |
|                                                                                                    | ✓ Visit these Supplier Websi      | tes to access Punch-Out Cat           | alogs with Contract Pricing               |                            |                                            |                  |
| See                                                                                                    | Del Computers                     | Computers, Accessories                | Cabaran<br>Lab and Research Supplies      | Computers, Accessories     | GRAINGER<br>Maintenance, Repeir, Operation | Stane<br>Netical |
| UShop Homepage     Training Materials & Registration                                                    | HP Computers                      | MCK<br>Netical Supplies               | Productionary<br>Research, Redirectives   | Bolecheciegy               | <b>Shi</b><br>Computer Software            | Olemicab         |
| Using & Payment Gilde     Supplies that require P-Card     P2P & UShop Blog     Fortis-Scanned Invoices | Office Supplies, Furniture        | Audio Vesal                           | Lab and Research Supplies                 | WAXIE<br>Jantonal Supplies |                                            |                  |
| FAQ     Contact Us                                                                                      | ✓ Hosted Catalogs with Con        | tract Pricing                         |                                           |                            |                                            |                  |
| Usedp Lontracted Supplier Directory     Supplier F-J     Supplier K-O     Supplier K-O     Supplier K-O | Chilling<br>Advantage VWR         |                                       |                                           |                            |                                            |                  |
| Supplier U-Z     Supplier Commodity Search                                                              | v Visit these Supplier Websi      | tes to access Punch-Out Cat           | alogs with Contract Pricing (u            | p to \$5,000)              |                                            |                  |
|                                                                                                    | amazon<br>Amazon.com              | BH<br>Audio Voual                     | ]                                         |                            |                                            |                  |
| Securi                                                                                                  | ✓ uPurchases: Use these form      | ns to place an order with a s         | upplier                                   |                            |                                            |                  |
| Nondiscrimination & Accessibility Statement                                                             | ert Croker Heres not in a catalog | UCurry                                | URENEN<br>PO Renewal Request              | Changes to a PO            | ULEASE<br>Real Property Lease              |                  |

2. A Welcome message will appear. Click on Continue.

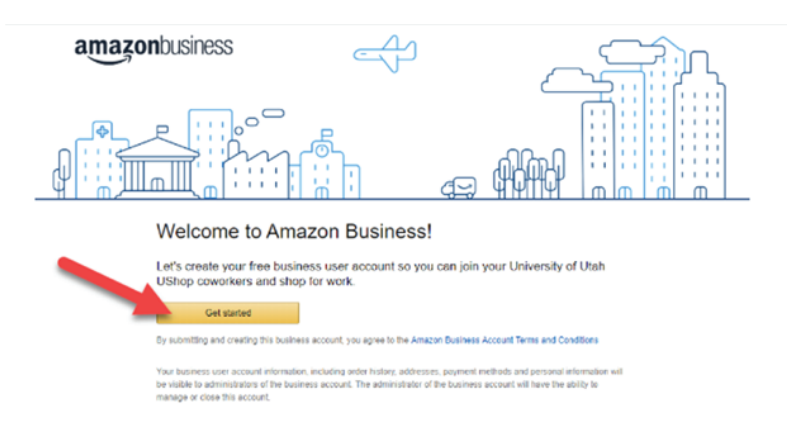

3. Identify which of the four Scenarios below corresponds to your situation, and follow the applicable steps.

Scenario A: You DO NOT have an existing Amazon.com account with your University email. Page 4

Scenario B: You DO have an existing Amazon.com account with your University email, you havePage 5 made personal purchases on this account and want to retain it as a personal account.

**Scenario C:** You DO have an existing Amazon.com account with your University email which you **Page 6** want to retain as your business account in UShop.

Scenario D: You have an existing Amazon Business Account using your University email. Page 8

### Scenario A: You DO NOT have an existing Amazon.com account with your University email.

- 1. Type your name.
- 2. Your UShop email is the one currently listed as your preferred email in your CIS Profile, as UShop and CIS are integrated. Amazon requires the use of that same email for your new Business Account. You will see your preferred email displayed here but you can only edit it in your CIS bio. It is important to understand that once this UShop Amazon Account is established, this email will be exclusively affiliated with your new Amazon Business account.
- 3. Create the password you will use to track your Amazon orders in UShop.
- 4. Click Next Step.

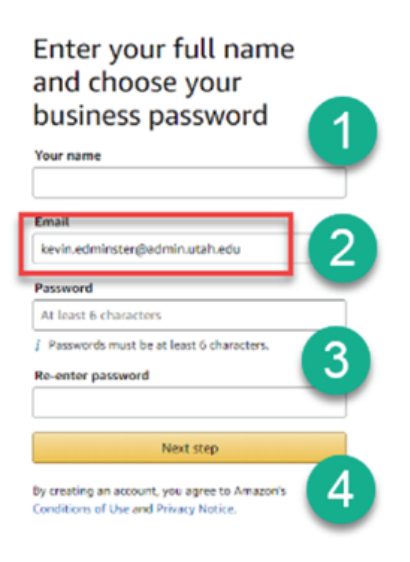

5. Click Start shopping to place Amazon products in your UShop Cart

| Your account is             | s ready to go!                 |
|-----------------------------|--------------------------------|
| You can start using it to s | shop for work.                 |
|                             | Start shopping                 |
|                             | amazonbusiness                 |
|                             | Email:                         |
|                             | kevin.edminster@admin.utah.edu |

6. Your Business Account has been created! Note that the heading identifies it as a Business Account. You are ready to shop as usual.

| Define to University     Salt Lake _ 64112                                    | All - Enter keyword or product numbe<br>Parchaat Group: University of Utah UShop<br>Departments - Today's Deals Gill C | r<br>arðs Melp Sell                                                                         | ٩                                                                                            | Discover Business Pricing > |
|-------------------------------------------------------------------------------|----------------------------------------------------------------------------------------------------|---------------------------------------------------------------------------------------------|----------------------------------------------------------------------------------------------|-----------------------------|
| <                                                                             | Shop<br>classro                                                                                                    | om supplies                                                                                 |                                                                                              |                             |
| Featured Gene                                                                 | eral Business Categories                                                                                               |                                                                                             |                                                                                              |                             |
| Office Produ<br>Office Supples<br>Paper<br>Printers & Ink<br>Shorease Supples |                                                                                                    | Electronics & Computers<br>Computers<br>National<br>Offer Distorics<br>Recent & Recentioner | Software<br>Anterva & Becurity<br>Busines & Ofice<br>Networking & General<br>The Biocontrino |                             |

**Scenario B:** You DO have an existing Amazon.com account with your University email, you have made personal purchases on this account and want to retain it as a personal account.

- 1. You have an existing account using your CIS preferred email.
- 2. Type in the password to your existing account. ("Forgot your Password? reset)
- 3. Click Sign in to existing account.

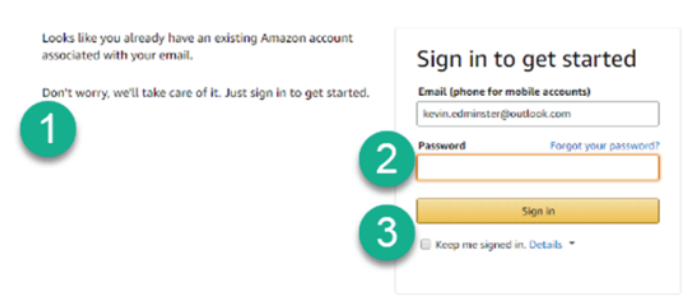

- 4. CIS preferred email to be used in UShop
- 5. Enter the personal email address you would like to use going forward on your personal account. The password stays the same.
- 6. Click Next steps.

| mazonbusiness 🚺                                          | amazon 2                                                                                                    |
|----------------------------------------------------------|----------------------------------------------------------------------------------------------------|
| is will be the email for your new business user account. | Now choose a new email for your existing account (this<br>password stays the same).                         |
| naŝ                                                      | New omail address                                                                                           |
| evin.edminster@vullook.com                               | Re-enter email                                                                                              |
|                                                          | I want to convert my existing account and transfer my<br>order history and info to my business user account |

**NOTE**: After changing the email for your personal account, your University email is now free to use for your UShop Amazon Business account. Follow the steps in Scernario A to set up your Amazon Business account in UShop

# **Scenario C:** You DO have an existing Amazon.com account with your University email which you want to retain as your business account in UShop.

1. Type in the password to your existing account.

(If you have forgotten your password, click "Forgot your Password?" and follow the prompts to reset your password. After doing so, return here and enter the password.)

2. Click "Sign in" to existing account.

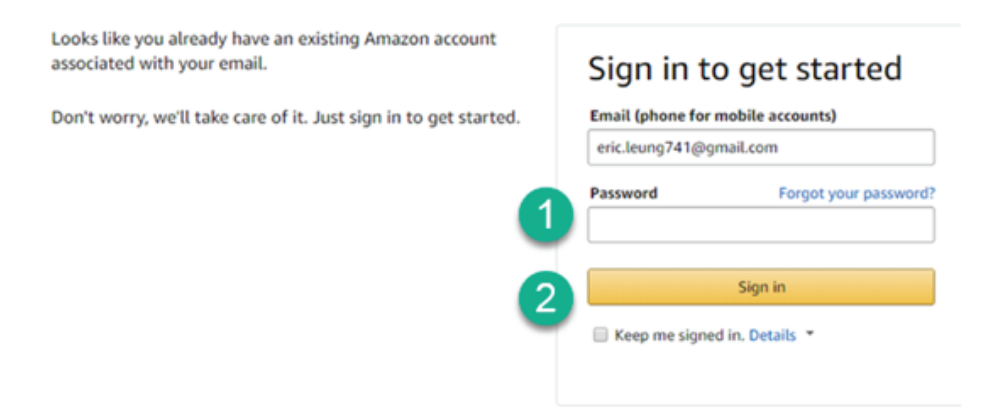

3. A. Confirm that you want this account to become/remain your work account. B. If you agree not to make personal purchases on this account in the future, click No.

| Set up accounts                                                                                                    |                                                                   |
|----------------------------------------------------------------------------------------------------|-------------------------------------------------------------------|
| Let's start with how you'll sign in to your Amazon accounts. You al<br>each Amazon account needs a unique email address. | ready have an existing account using eric.leung741@gmail.com, and |
|                                                                                                    |                                                                   |
| amazonbusiness                                                                                                    | amazon                                                            |
| This will be the email for your new business user account.                                                               |                                                                   |
|                                                                                                    | в                                                                 |
| Email                                                                                                    | Have you made any personal                                        |
| eric.leung741@gmail.com                                                                                                  |                                                                   |
|                                                                                                    | Tes                                                               |
|                                                                                                    |                                                                   |

4. A. Click Next Steps to use with this account for work, or B. You still have a chance to keep it as a personal account.

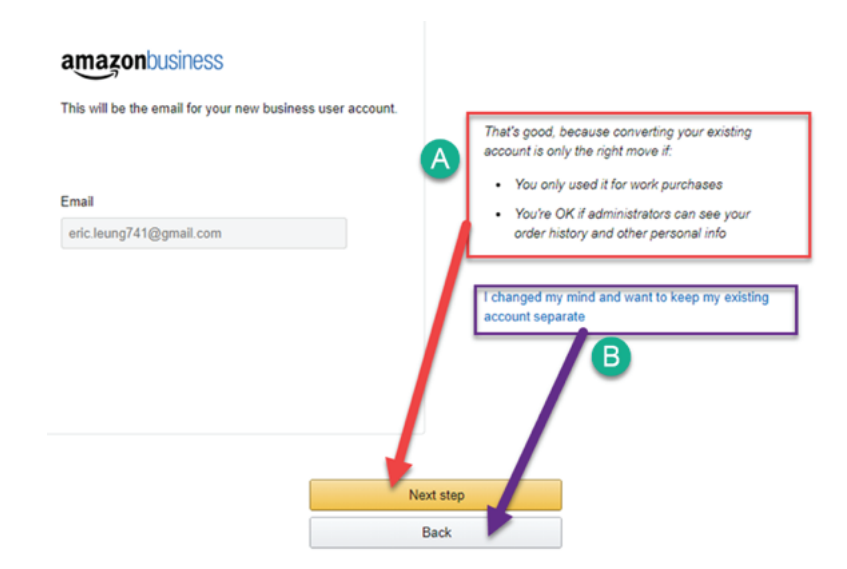

#### Scenario C (cont.)

5. Click Start Shopping – your account is ready to go.

| amazonbusiness                           |                                   |  |  |  |
|------------------------------------------|-----------------------------------|--|--|--|
| Your account                             | is ready to go!                   |  |  |  |
| You can start using it to shop for work. |                                   |  |  |  |
|                                          | amazonbusiness                    |  |  |  |
|                                          | Email:<br>eric.leung741@gmail.com |  |  |  |

- 6. Delete all payment options after you have migrated an existing account into UShop. Remember that your PCard will not be used in UShop. Payments will be made through Accounts Payable per the Accounting Distribution you add to your UShop order.
  - 1. Log into your Amazon account through UShop and open your Account details.
  - 2. Click on Manage Payment Options.

| :                                          |                                                                                                 |                                                                                                    | Mary's Account for Business                                                                                        |
|--------------------------------------------|-------------------------------------------------------------------------------------------------|----------------------------------------------------------------------------------------------------|----------------------------------------------------------------------------------------------------|
| Sell on Amazon Business Help N             | Nebsite Feedback                                                                                |                                                                                                    | BUSINESSSOLUT                                                                                                    |
| Your Account                               |                                                                                                 |                                                                                                    | Need Support?                                                                                                    |
| Orders<br>View & Modify Recent Orders      | View, Track or Cancel an Order<br>Your Orders                                                   | Search Orders Title, Department, Recipient Go                                                                               | Top Recommended Help<br>Manage Shipping Address<br>Add a Credit or Debit Card                                      |
|                                            | Order History<br>View Your Kindle Orders<br>Download Order Reports<br>View Archived Orders      | More Order Actions<br>Return or replace items<br>Manage Prime Membership<br>v see more                                      | Change Email or Password<br>View or Redeem Gift Card<br>Your Other Accounts<br>Your Selier Account                 |
| Amazon Wallet<br>Credit Cards & Gitt Cards | Manage Payment Options<br>Add a Credit or Debit Card<br>Amazon Credit Cards<br>Shop with Points | Gift Cards<br>View Gift Card Balance and Activity<br>Redeem a Gift Card<br>Reload your Gift Card Balance<br>Your Allowances | Your Trade-In account<br>Corporate Customers<br>Web Services Account<br>Amazon Payments Account<br>Sell Your Stuff |

7. Click on the drop down arrow by any existing payment options and follow the prompts to delete each one

|                                                     | iii www.ame                                                             | izon.com/gp/wallet?_encoding=UTF8&r | f_=ya_wallet                                            |                                |
|-----------------------------------------------------|-------------------------------------------------------------------------|-------------------------------------|---------------------------------------------------------|--------------------------------|
| Your Business: Univesity of Utah U                  | JShop   Punchout Group: University of Utah UShop                        |                                     |                                                         |                                |
| amazonbusiness                                      | All :                                                                   |                                     | Go William's Account for                                | Business 👻 Lists 👻 🧎           |
| Departments ~ Today's C                             | eals Sell on Amazon Business Help Website Fee                           | sdback                              | 🔍 Solutio                                               | ons for the workplace          |
| Your Account > Your Ama                             | zon Wallet                                                              |                                     |                                                         |                                |
| Here are the payment methods s                      | tored in your Amazon account.                                           |                                     |                                                         |                                |
| Your Administrator has seen need to add new payment | t up <b>shared</b> payment methods and shipping addresses for b method. | usiness purchases. Payment methods  | managed here cannot be used to place orders. Please con | tact your administrator if you |
| Manage 1-Click settings                             | Your credit and debit cards                                             | Expires                             |                                                         |                                |
| Edit payment method for a<br>current order          | MasterCard ending in 3998                                               | Expires 07/2019                     |                                                         |                                |
|                                                     | Your balances                                                           |                                     |                                                         |                                |
|                                                     | Amazon Gift Card<br>Reload your balance   Redeem a gift card            | \$0.00                              |                                                         |                                |
|                                                     | Add a New Payment Method                                                |                                     |                                                         |                                |
|                                                     | Credit or Debit Cards                                                   |                                     |                                                         |                                |
|                                                     | Amazon accepts all major credit and debit cards.                        |                                     |                                                         |                                |

Scenario D: You have an existing Amazon Business Account using your University email.

1. If you receive this message, you will know that you need to de-register your existing Amazon Business account. This will not cancel the account but rather will make your existing account available for migration into UShop.

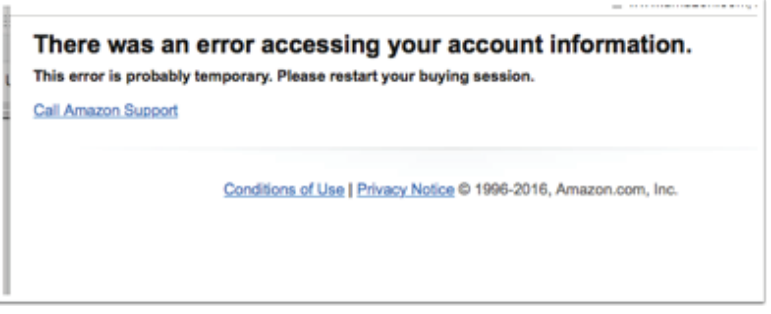

2. To de-register your account, type in this URL to a new page, and follow the prompts: https://www.amazon.com/gp/b2b/manage/deregister/

**NOTE:** If your account was shared by multiple people, you may be prompted to contact the Customer Service to remove others from your account. 888-281-3847

3. When asked to give the reason for the de-register, select "I want to join an existing business account". Click De-register this account.

| Your Business: University of Utah                                                                                                    |
|----------------------------------------------------------------------------------------------------|
| amazonbusiness AII : Go                                                                                                    |
| Departments - Today's Deals Sell on Amazon Business Help Website Feedback                                                                                                    |
| amazon                                                                                                    |
| You have asked to de-register the University of Utah business<br>account.                                                                                                    |
| If you did not, please contact Business Customer Service                                                                                                    |
| By clicking "de-register this account":                                                                                                    |
| <ul> <li>Your business account for University of Utah will no longer be active.</li> <li>You can continue making personal purchases with william.blycker@utah.edu</li> <li>You can still view the order history for any Amazon Business purchases made with personal payment<br/>methods</li> </ul> |
| Why do you wish to de-register your business? (optional)                                                                                                    |
| I registered using my personal email I want to join an existing business account The account did not fit my needs Other                                                                                                    |
| De-register this Account                                                                                                    |

4. When your account is de-registered, log back into UShop, click on the Amazon tile, and follow the steps in Scenario C.